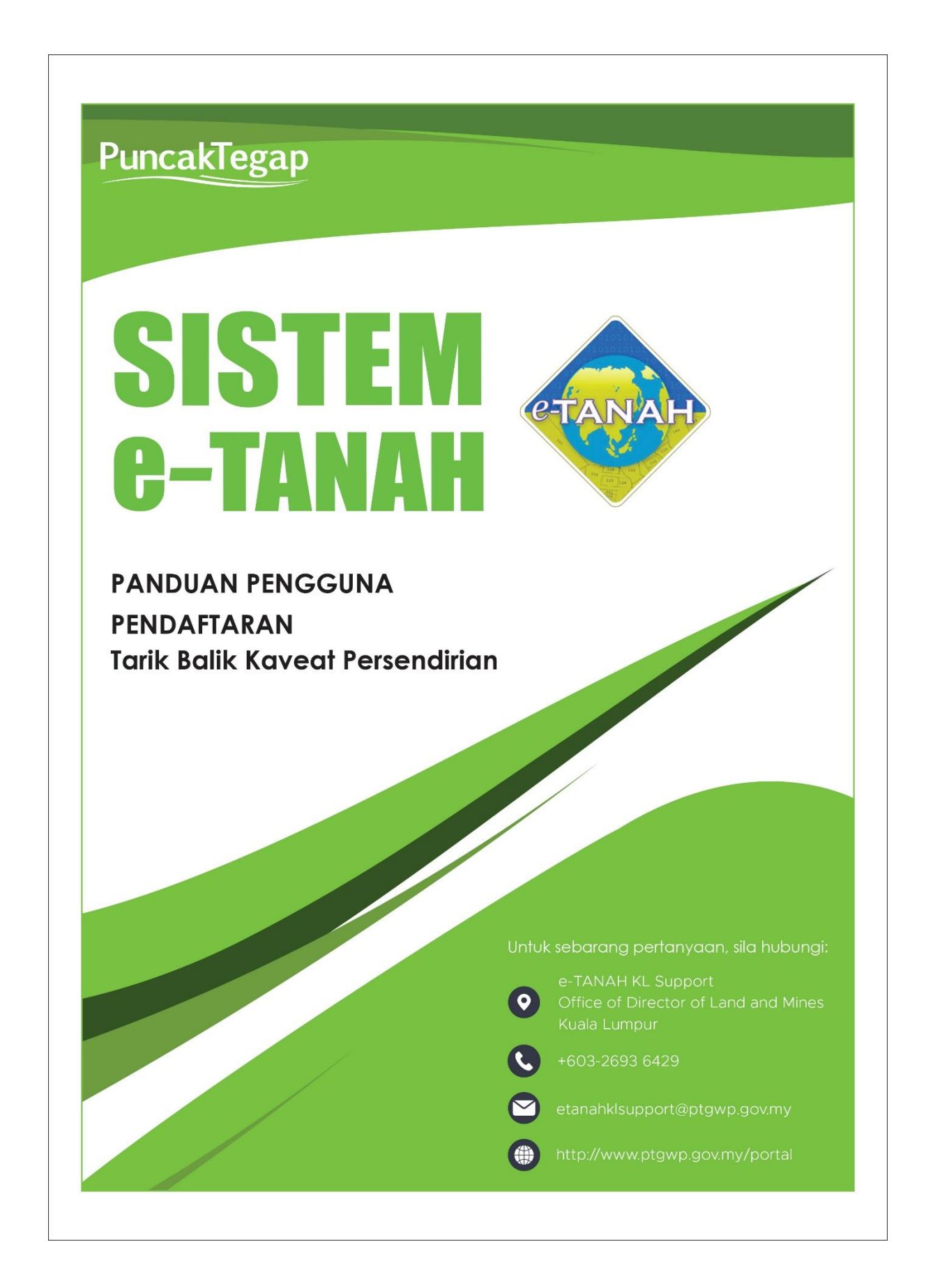

# LOG MASUK AKAUN PENGGUNA

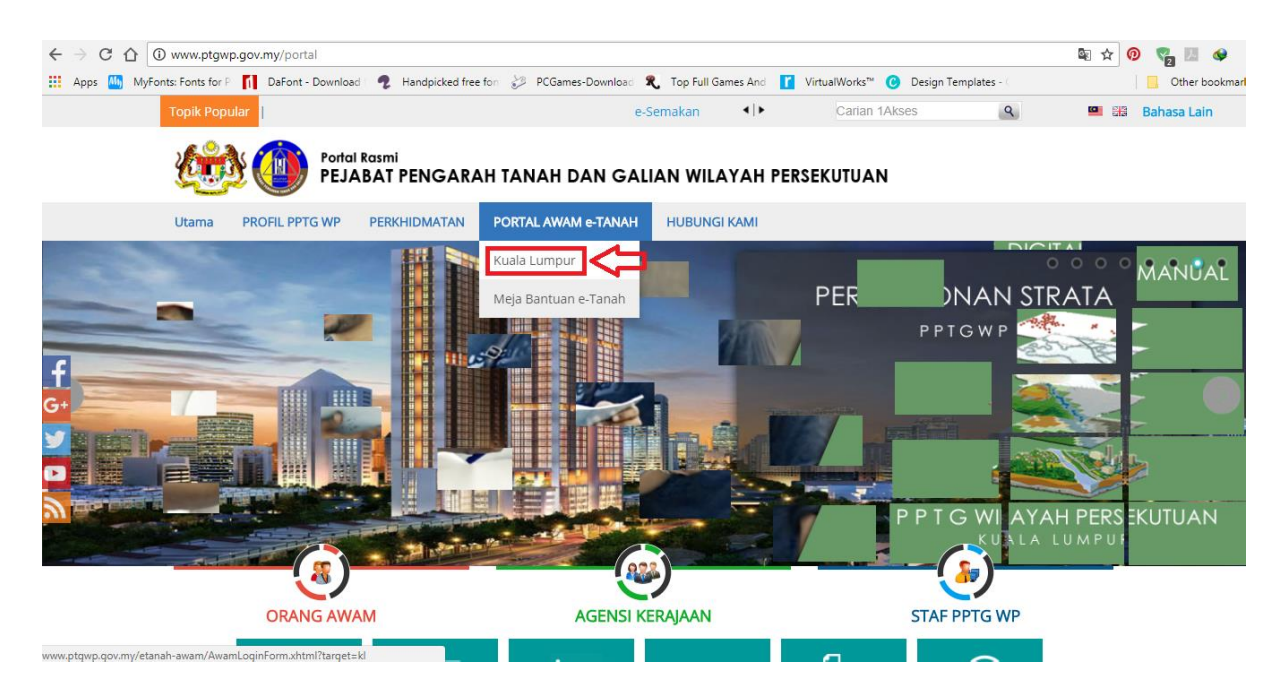

 Untuk membuat Permohonan, lawat laman web <u>www.ptgwp.gov.my</u> dan klik Portal Awam e-Tanah

| Bahasa Melayu   English                                                                                                    |                                                                                                    |
|----------------------------------------------------------------------------------------------------|----------------------------------------------------------------------------------------------------|
|                                                                                                    | UTAMA SUALAN LAZIM BANTUAN PORTAL RASMI PPTG WP                                                               |
| PORTAL AWAM e-<br>Pejabat Pengarah Tanah dan Galiar                                                                                     | <b>TANAH</b><br>n Wilayah Persekutuan Kuala Lumpur                                                            |
| Selamat Datang ke Portal Awam e-Tanah<br>Makluman:<br>Defo Portal Awam e-Tanah<br>Defo e-BAYARAN & e-CARIAN<br>Defo SENARAI PERKHOMATAN | Log Masuk          Image: Nama Pengguna         Image: Katalaluan         Lupa Kata Laluan?         Log Masuk |
|                                                                                                    | Tidak mempunyai akaun? Daftar di sini                                                                         |
|                                                                                                    | <u>Tatacara Pengguna:</u><br>Manual Pengguna Portal Awam e-Tanah                                              |
|                                                                                                    | e-Rating Portal Awam e-Tanah                                                                                  |

• Isi Nama Pengguna dan Kata Laluan.

| Permohonan<br>Status<br>Permohonan | Permohonan Baru Draf Permohonan Carian :  Nama Urusan Nama Borang Cari |                     |     |
|------------------------------------|------------------------------------------------------------------------|---------------------|-----|
| Cukai Tanah                        | Senarai Urusan :                                                       |                     |     |
|                                    | Bil. Urusan                                                            | Modul Borang Tindak | kan |
| e-Carian                           | Tiada rekod yang dijumpai.                                             |                     |     |
|                                    | Memaparkan 0/0 daripada 0 rekod                                        | 5 🔹                 |     |
| Kelompok                           | Pilih Modul Urusan :                                                   |                     |     |
| emaskini<br>Profil                 |                                                                        | 2                   |     |
| mohonan<br>kar Ganti               | Pendaftaran Consent Strata                                             | Lelong Pelupusan    |     |
|                                    |                                                                        |                     |     |

- Klik menu Permohonan. Senarai modul akan dipaparkan.
- Klik butang **Pendaftaran**.

Senarai Urusan :

| Bil. | Urusan                                  | Modul       | Borang | Tindakan |
|------|-----------------------------------------|-------------|--------|----------|
| 1    | GD - Gadaian Menjamin Wang Pokok        | Pendaftaran | 16A    |          |
| 2    | GDL - Melepaskan Gadaian                | Pendaftaran | 16N    |          |
| 3    | K√STB - Tarik Balik Kaveat Persendirian | Pendaftaran | 19G    |          |
| 4    | PHMM - Perletakhakan Oleh Mahkamah      | Pendaftaran | -      |          |
| 5    | PMT - Pindahmilik Tanah                 | Pendaftaran | 14A    |          |
| 6    | TN - Tukar Nama                         | Pendaftaran | -      |          |
| Mem  | aparkan 1/6 daripada 6 rekod 🔤 💽 🚺      | ee et 10 🔻  |        |          |

• Senarai urusan akan dipaparkan. Klik urusan yang dipohon.

#### KVSTB – Tarik Balik Kaveat Persendirian

#### Maklumat Am

Tarik Balik Kaveat Persendirian (KVSTB) merupakan satu urusan bukan urusniaga yang dimohon oleh si Pemasuk Kaveat Persendirian, bertujuan untuk menarik balik kaveat persendirian.

#### Arahan.

- 1. Lengkapkan dan hantar borang Permohonan Atas Talian
- 2. Sila pastikan klik butang 'Simpan' untuk menyimpan maklumat permohonan.
- 3. Cetak Slip Permohonan Atas Talian (beserta borang permohonan dan senarai
  - semak) dan hadir ke Kaunter bagi serahan dokumen serta bayaran fi permohonan.

| Permohonan                                                                     | Permohonan Atas Talian Pendafta                                                                                                    | aran Sadaian Menjamin Wang Pokok ( GD)                                                          |            |              |                                                                                                    |                                                                                                    |
|--------------------------------------------------------------------------------|----------------------------------------------------------------------------------------------------|-------------------------------------------------------------------------------------------------|------------|--------------|----------------------------------------------------------------------------------------------------|----------------------------------------------------------------------------------------------------|
| Ê                                                                              | Maklumat Hakmilik Terlibat                                                                                                    |                                                                                                 |            |              |                                                                                                    |                                                                                                    |
| Status<br>Permohonan                                                           | Sila isi maklumat hakmilik di bawah                                                                                                    | 14                                                                                              |            |              | Medan Wa                                                                                                    | ajib Diisi                                                                                                    |
|                                                                                |                                                                                                    | Maklumat Hakmilik                                                                               |            |              |                                                                                                    |                                                                                                    |
| Cukai Tanah<br>e-Carian<br>Persendirian<br>Bil Kelompok<br>Kemaskini<br>Pordil | Hakmilik Tanah     Negeri : Wilayah     Bandar/Pekan/Mukim : Sila     Jenis Hakmilik : Sila     Nombor Hakmilik :     Tambah tsi Semula | Hakmilik Strata<br>I Persekutuan Kuala Lumpur<br>Pilih - • • • • •<br>• • • •                   |            |              | Sila dapatkan C<br>Hakmilik.<br>Bagi pemohon ;<br>geran hakmilik ;<br>Pejabat Tanah<br>jajahan yang m<br>hakmilik untuk ;<br>geran hakmilik ;<br>Contoh Hakmi | contoh<br>yang memiliki<br>lama tidak<br>sila hadir ke<br>daerah /<br>engeluarkan<br>mendapatkan<br>baru.<br>lik |
| <b>S</b>                                                                       |                                                                                                    | Senarai Hakmilik                                                                                |            |              |                                                                                                    |                                                                                                    |
| Tukar Ganti                                                                    | Bil Negeri                                                                                                    | Maklumat Hakmilik                                                                               | No. Lot/PT | Bil. Seksyen | Catatan                                                                                                    | Tindakan                                                                                                    |
|                                                                                | 1 WILAYAH<br>PERSEKUTUAN<br>KUALA LUMPUR                                                                                                | Bandar / Pekan / Mukim : Bandar Kuala Lumpur<br>Jenis Hakmilik : GRN<br>Nombor Hakmilik : 70445 | Lot 441    | Seksyen 87a  | Hasil Cukai<br>yang perlu<br>dijelaskan RM<br>10.00                                                                                                    | -                                                                                                    |
|                                                                                | Memaparkan 1/1 daripada 1 rekod                                                                                                    |                                                                                                 | 5          | •            |                                                                                                    |                                                                                                    |
|                                                                                | Hapus Teruskan Permohonan                                                                                                    |                                                                                                 |            |              |                                                                                                    |                                                                                                    |

- Isi maklumat diperlukan. Sila pastikan medan wajib diisi bertukar menjadi hijau selepas diisi.
- Klik butang **Tambah** untuk paparan maklumat.
- Klik butang Teruskan Permohonan.

#### Maklumat Pemohon

|                                                                                                    | eat Persendirian                                                                                                    |                                                                                                    |                                                                                               |                                |                 |            |
|----------------------------------------------------------------------------------------------------|----------------------------------------------------------------------------------------------------|----------------------------------------------------------------------------------------------------|-----------------------------------------------------------------------------------------------|--------------------------------|-----------------|------------|
| han.<br>engkapkan dan h<br>etak Slip Permol<br>ladir ke Kaunter l<br>erah dokumen si<br>illa pastikan klik k | nantar borang Permo<br>honan Atas Talian (br<br>Bayaran (bagi memb<br>erta bayar fi permoho<br>butang 'Simpan' untul<br>milik 2 Maklur | honan Atas Talian<br>eserta borang perm<br>uat bayaran seperti<br>onan.<br>k menyimpan maklu<br>mat Pemohon | ohonan dan senarai sen<br>i tertera di Resit Bayaran<br>umat permohonan.<br>3 Maklumat Urusan | nak)<br>)<br>Maklumat Tambahan | 5 Senarai Semak | 6 Perakuan |
| <b>y</b> waxumat Hak                                                                                         |                                                                                                    |                                                                                                    |                                                                                               |                                |                 |            |
|                                                                                                    |                                                                                                    | _                                                                                                    | Senarai F                                                                                     | Pemohon: 0                     |                 |            |
| Bil                                                                                                    | Nama                                                                                                    | Pemol                                                                                                    | Senarai F<br>hon Adalah                                                                       | Pemohon: 0<br>Jenis &          | No Pengenalan   | Tinda      |

- Isi Maklumat Pemohon.
- Klik butang Tambah.

| Maklumat Pemohon      |                |   | \$                                            |
|-----------------------|----------------|---|-----------------------------------------------|
| Sila isi maklumat di  | bawah :-       |   | Medan Wajib Diisi                             |
| Kategori Pengkaveat   | : Sila Pilih - | * |                                               |
| Nama                  |                |   |                                               |
| Jenis / Nombor        | : Sila Pilih - |   |                                               |
| Pengenalan            |                |   |                                               |
| Jenis / Nombor        | : Sila Pilih - |   |                                               |
| Pengenalan Lain (Jika |                |   |                                               |
| ada)                  |                |   |                                               |
| Alamat                | :              |   |                                               |
|                       | ÷ [            |   |                                               |
|                       | :              |   |                                               |
|                       | :              |   |                                               |
| Poskod                | 4              |   |                                               |
| Negara                | : Malaysia     |   |                                               |
| Negeri                | - Sila Pilih - |   |                                               |
| Bandar                | : Sila Pilih - | * |                                               |
|                       |                |   | Simpan dan Tutup Simpan dan Tambah Isi Semula |

- Maklumat perlu diisi dengan lengkap bagi Maklumat Pemohon.
- Klik butang Simpan dan Tutup.

# Maklumat Urusan

| ik Balik Kaveat Pe                                                               | ersendirian                                                                                                   |                                                                         |                                   |                 |            |
|----------------------------------------------------------------------------------|----------------------------------------------------------------------------------------------------|-------------------------------------------------------------------------|-----------------------------------|-----------------|------------|
| an.<br>ngkapkan dan hantar l<br>stak Slip Permohonan .<br>idir ke Kaunter Bayara | borang Permohonan Atas Ta<br>Atas Talian (beserta borang<br>an (bagi membuat bayaran s<br>ayar fi permohonan. | alian<br>permohonan dan senarai sem<br>eperti tertera di Resit Bayaran) | iak)<br>)                         |                 |            |
| a pastikan klik butang                                                           | 'Simpan' untuk menyimpan                                                                                      | maxiumat permononan.                                                    |                                   |                 |            |
| a pastikan klik butang<br>Maklumat Hakmilik                                      | 'Simpan' untuk menyimpan<br>Maklumat Pernohon                                                                 | 3 Maklumat Urusan                                                       | 4 Maklumat Tambahan               | 5 Senarai Semak | 6 Perakuan |
| Maklumat Hakmilik<br>Sila isi ID persera                                         | 'Simpan' untuk menyimpan<br>2 Maklumat Pernohon<br>ahan di bawah :-                                           | 3 Maklumat Urusan<br>Maklumat Makluma                                   | Maklumat Tambahan<br>It Serahan   | 5 Senarai Semak | 6 Perakuan |
| Maklumat Hakmilik<br>Sila isi ID persera<br>No. Serahan                          | 'Simpan' untuk menyimpan<br>2 Maklumat Pernohon<br>ahan di bawah :-<br>:                                      | 3 Maklumat Urusan<br>Makluma                                            | 4 Maklumat Tambahan<br>It Serahan | 5 Senarai Semak | 6 Perakuan |
| Maklumat Hakmilik<br>Sila isi ID persera<br>No. Serahan<br>No. Jilid             | 'Simpan' untuk menyimpan  Maklumat Pernohon ahan di bawah :-  :  :                                            | 3 Maklumat Urusan<br>Makluma                                            | Maklumat Tambahan                 | Senarai Semak   | 6 Perakuan |

• Klik butang Seterusnya.

#### Maklumat Tambahan

| Maklumat Hakmilik   | 2 Maklumat Pernohon | 3 Maklumat Urusan | 4 Maklumat Tambahan | 5 Senarai Semak | 6 Perakuan |
|---------------------|---------------------|-------------------|---------------------|-----------------|------------|
|                     |                     | Maklun            | nat Surat           |                 | -          |
|                     |                     | Surat Ar          | manah : O           |                 |            |
| No.                 | ID Surat            |                   | Bagi Pi             | hak             | Tindakan   |
| Tiada rekod yang di | jumpai.             |                   |                     |                 |            |
| Tambah Hapus        |                     |                   |                     |                 |            |
|                     |                     |                   |                     |                 |            |
|                     |                     | Surat \           | Wakil : O           |                 |            |
| No.                 | ID Surat            |                   | Surat U             | ntuk            | Tindakan   |
| Tiada rekod yang di | jumpai.             |                   |                     |                 |            |
| Tambah Hapus        |                     |                   |                     |                 |            |
|                     |                     |                   |                     |                 |            |
|                     |                     | Surat Kel         | benaran : O         |                 |            |
| No.                 |                     |                   | ID Surat            |                 |            |
| Tiada rekod yang di | jumpai.             |                   |                     |                 |            |
| Tambah Hapus        |                     |                   |                     |                 |            |

- Surat Amanah hanya boleh diisi oleh Pemohon berstatus Pemegang Amanah.
- Surat Wakil hanya boleh diisi oleh Pemohon yang mempunyai Surat Kuasa Wakil.
- Klik butang Tambah.

| Maklumat Suratkuasa Wakil |      |                | - Kurat Amanah - A                                                    |                   |
|---------------------------|------|----------------|-----------------------------------------------------------------------|-------------------|
| Sila masukkan maklumat    | -mak | lumat yang     | erkenaan dengan suratkuasa wakil (jika ada)                           | Medan Wajib Diisi |
| No. Surat Wakil           | :    | PDSW           | Contoh : 450/2003                                                     |                   |
| No. Jilid                 | :    |                |                                                                       |                   |
| No. Folio                 | :    |                |                                                                       |                   |
|                           |      |                |                                                                       |                   |
| Nama Wakil                | 1    |                |                                                                       |                   |
| Jenis / Nombor Pengenalan | 1    | - Sila Pilih - | v                                                                     |                   |
| Bagi Pihak                | :    | СН/            | NKWANG CHAI sebagai Pemilik, Kad Pengenalan Baru: 591207-07-5753      |                   |
|                           |      |                | ENG HAN sebagai Pemegang Gadaian, Kad Pengenalan Baru: 731023-01-6515 |                   |
|                           |      |                |                                                                       | Simpan Isi Semula |

- Maklumat perlu diisi dengan lengkap bagi Maklumat Suratkuasa Wakil.
- Klik butang **Simpan**.

|      |       | Surat Kebenaran : 1 |
|------|-------|---------------------|
|      | No.   | ID Surat            |
|      | 1     | Sah dan Simpan 🕕    |
| Tamb | bah H |                     |

- Surat Kebenaran hanya boleh diisi oleh Pemohon yang mempunyai Surat Kebenaran. (Surat Consent e-Tanah Sahaja)
- Klik butang Tambah untuk tambah maklumat.

| Perhatia   | in.                                |                                                       |         |
|------------|------------------------------------|-------------------------------------------------------|---------|
| 1. Sila n  | nasukkan maklumat suratkuasa wakil | terlebih dahulu untuk membuat penyaksian              |         |
| 2. Jika ti | ada maklumat suratkuasa wakil, pen | aksi akan diambil dari maklumat pemohon atau penerima |         |
|            |                                    |                                                       |         |
| -          |                                    |                                                       |         |
|            |                                    | Senarai Saksi: 0                                      |         |
|            | No                                 | Senarai Saksi: 0<br>Nama Penyaksi                     | Tindaka |

- Isi Maklumat Penyaksian.
- Klik butang Tambah.

| Maklumat Penyaksian      |                                                                        | ×                 |
|--------------------------|------------------------------------------------------------------------|-------------------|
| Sila masukkan maklumat y | ang berkenaan untuk paparan Fasal Penyaksian pada borang :-            | Medan Wajib Diisi |
| Jawatan Penyaksi         | : O Peguambela dan Peguamcara O Lain-Lain                              |                   |
| Nama                     | :                                                                      |                   |
| Saksi Kepada             | : CHAN KWANG CHAI sebagai Pemilik, Kad Pengenalan Baru: 591207-07-5753 |                   |
|                          |                                                                        | Simpan Isi Semula |

- Maklumat perlu diisi dengan lengkap bagi Maklumat Penyaksian.
- Klik butang **Simpan**.

| igian - K |                                      |                                           |           |           |         |
|-----------|--------------------------------------|-------------------------------------------|-----------|-----------|---------|
|           | olum No. Berdaftar Pajakan/Pajakan k | Kecil 🚺                                   |           |           |         |
|           |                                      | Senarai Hakmilik: 1                       |           |           |         |
| No        | Perihal Hakmilik                     |                                           |           |           |         |
|           |                                      | Bil No. Perserahan                        | No. Jilid | No. Folio | Tindaka |
| 1         | Mukim Batu GM 5249                   | 1                                         |           |           | X       |
|           |                                      | Tambah                                    |           | 4         | NH -    |
| igian – k | olum No. Berdaftar Gadaian 👔         |                                           |           |           |         |
|           |                                      |                                           |           |           |         |
|           |                                      | Senarai Hakmilik: 1                       |           |           |         |
| No        | Perihal Hakmilik                     | Senarai Hakmilik: 1                       |           |           |         |
| No        | Perihal Hakmilik                     | Senarai Hakmilik: 1<br>Bil No. Perserahan | No. Jilid | No. Folio | Tindaka |

- Maklumat perlu diisi dengan lengkap bagi Maklumat Tambahan (Jadual Tanah).
- Klik butang Seterusnya.

## Senarai Semak

| 1 Maklumat Ha                                            | kmilik   | 2 Maklumat Pemohon | 3 Maklumat Urusan | 4 Maklumat Tar | mbahan (5) | Senarai Semak    | 6 Perakuan                                                           |
|----------------------------------------------------------|----------|--------------------|-------------------|----------------|------------|------------------|----------------------------------------------------------------------|
|                                                          |          |                    | Dokumen           | Disertakan     |            |                  |                                                                      |
| Sila<br>tandakan jika<br>ingin<br>sertakan di<br>kaunter | Bil.     |                    | Nama Dokumen Lamı |                |            |                  | Dokumen Disertakar<br>- Sila Muatnaik 1<br>Salinan Dokumen<br>Sahaja |
|                                                          | 1        | Borang 19G 🕡       |                   |                |            |                  | Tidak disertakan.                                                    |
|                                                          |          |                    | Dokumer           | Tambahan       |            |                  |                                                                      |
| Bil.                                                     |          | Nama Dokume        | n                 | Lampiran       | Dokumen Di | sertakan         | Catatan                                                              |
| Tiada rekod yar                                          | ig dijum | ipai.              |                   |                |            |                  |                                                                      |
| Tambah Har                                               | ous      |                    |                   |                |            |                  |                                                                      |
|                                                          |          |                    |                   |                | Sebelum    | Simpan Isi Semul | a Seterusnya Keluar                                                  |

- Paparan senarai dokumen dipaparkan mengikut keperluan permohonan.
- Klik pada Lampiran untuk muatnaik borang.
- Klik Tambah jika ada Dokumen Tambahan.
- Klik Seterusnya.

#### Perakuan

| 1 Maklumat Hakmilik          | 2 Maklumat Pemohon                                                                                                    | 3 Maklumat Urusan                                                                                                    | (4) Maklumat Tambahan                                                                                                    | 5 Senarai Semak                                | 6 Perakuan                                                       |
|------------------------------|----------------------------------------------------------------------------------------------------|----------------------------------------------------------------------------------------------------|----------------------------------------------------------------------------------------------------|------------------------------------------------|------------------------------------------------------------------|
|                              |                                                                                                    | Draf Borang Pe                                                                                                    | rmohonan                                                                                                    |                                                |                                                                  |
| <b>ا</b> م                   | 1 of 2                                                                                                    | -   + [                                                                                                    | Automatic Zoom 🗧 🗧                                                                                                    | 23 <b>ta</b> (                                 |                                                                  |
|                              |                                                                                                    |                                                                                                    |                                                                                                    |                                                | <b>^</b>                                                         |
|                              |                                                                                                    | Kanun Tan                                                                                                    | ah Negara                                                                                                    |                                                |                                                                  |
|                              |                                                                                                    | Borang                                                                                                    | g 19 <mark>G</mark>                                                                                                    |                                                |                                                                  |
|                              |                                                                                                    | (Seksye                                                                                                    | en 325)                                                                                                    |                                                |                                                                  |
|                              | NOTIS                                                                                                    | MENARIK BALIK                                                                                                    | AVEAT PERSENDIRI                                                                                                    | AN                                             |                                                                  |
| Ke                           | pada * <del>Pendaftar</del> /Pentadbir                                                                                                | Tanah Wilayah Persek                                                                                                    | utuan Kuala Lumpur                                                                                                    |                                                | Di sini<br>masukkan<br>nama Negeri                               |
| di<br>iai<br>No<br>ini<br>Ne | Saya D (Kad Pengen<br>D, KUALA LUMPUR,<br>tu*orang/ <del>badan/wakil sendi</del><br>Folio Noterha<br>memberi notis bahawa k<br>agara. | alan Baru: 580909-08-4 <u>4</u><br>12456 WILAYAH<br><del>rian bagi orang</del> yang me<br>adap *tanah/ <del>kepentingar</del><br>ami ingin menarik balik | 555) seorang warganegara I<br>PERSEKUTUAN KUALA<br>emasukkan Kaveat Sendiria<br>a yang dinyatakan dalam jad<br>k kaveat itu di bawah Sek | Malaysia yang beralam<br>LUMPUR MALAYS<br>n No | ateu Desian<br>A sengalimana<br>IA jang assati<br>Id<br>an<br>ah |
| 2.<br>RM                     | Sebagaimana yang dikehe<br>/                                                                                                    | ndaki, saya mengemuka                                                                                                    | kan bersama ini fi yang ditel                                                                                                    | apkan sebanyak                                 |                                                                  |
| Be                           | rtarikh pada haribular                                                                                                    | ı 20                                                                                                    |                                                                                                    |                                                |                                                                  |

• Draf Borang Permohonan akan dipaparkan.

|               | Sava                                                                                                    | Di sini<br>masukkan                                                                                           |
|---------------|----------------------------------------------------------------------------------------------------|----------------------------------------------------------------------------------------------------|
|               | dengan ini mengaku bahawa tandatangan yang di atas itu telah dituliskan dihadapan saya pada<br>haribulan 20 dan adalah tandatangan yang benar bagi                        | nama penuh<br>dan kelayakan<br>orang yang<br>menyaksikan                                                      |
|               |                                                                                                    | Disini<br>masukkan<br>nama orang<br>yang<br>menyempumakan atau<br>kenyataan orang yang<br>di pamakan di atari |
|               | yang telah mengaku kepada saya -                                                                                                    | o nerekar o elas.                                                                                             |
| na Semula     | Perakuan Perakuan                                                                                                    |                                                                                                    |
| Dongon ini co | a menankui bahawa maklumat yang disyatakan adalah banar                                                                                                    |                                                                                                    |
| Dengan ini sa | ya mengakui banawa makumati yang umyatakan adalah benar.<br>Tanak Dan Calisa Wilayak Basakukua Kusia Lumaya kathaku untuk membatalkan permekenan ini sekiranya terdenat t | moklumot palou v                                                                                              |

- Klik pada petak **Perakuan**.
- Klik Seterusnya.

## Senarai Permohonan

| Laman Utama    | e-Mohon | $\rangle$ | Pendaftaran | $\rangle$ | Senarai Permohonan |
|----------------|---------|-----------|-------------|-----------|--------------------|
| Senarai Permol | nonan   |           |             |           |                    |

Senarai Hakmilik Terlibat :-

| Bil | Negeri                                 | Maklumat H                                                  | lakmilik                 | No. Lot/PT | Bil. Seksyen | Catatan                                          | Tindakan |
|-----|----------------------------------------|-------------------------------------------------------------|--------------------------|------------|--------------|--------------------------------------------------|----------|
| 1   | WILAYAH<br>PERSEKUTUAN<br>KUALA LUMPUR | Bandar / Pekan / Mukim<br>Jenis Hakmilik<br>Nombor Hakmilik | Mukim Batu<br>GM<br>5249 | Lot 42089  | 8            | Hasil Cukai yang<br>perlu dijelaskan RM<br>50.00 | 2        |
| Me  | maparkan 1/1 daripad                   | a 1 rekod                                                   |                          |            | 5 🔻          |                                                  |          |

Senarai Urusan :-

|       | Bil     | Nama Urusan                             | Maklumat Urusan | Senarai Semak |
|-------|---------|-----------------------------------------|-----------------|---------------|
|       | 1       | KVSTB - Tarik Balik Kaveat Persendirian |                 | <u>la</u>     |
| Hap   | us      |                                         |                 |               |
| Tamba | ah Urus | san Hantar                              |                 |               |

- Klik pada petak Senarai Urusan.
- Tekan butang Hantar.

# **Slip Permohonan**

#### Slip Permohonan Atas Talian

Sila bawa slip ini berserta dengan borang permohonan yang lengkap dengan setem, cop atau tandatangan dan dokumen-dokumen dalam senarai semakan ke kaunter Pejabat Pengarah Tanah dan Galian Wilayah Persekutuan Kuala Lumpur untuk membuat perserahan manual dalam tempoh 300 hari dari tarikh permohonan atas talian - 27/08/2018

Sila cetak borang 14A, 16A, 16N, dalam kertas saiz A3 dan selainnya dalam kertas saiz A4.

| م | 1 🕈 🗌 | 1 of 2 |             | + 100%             | \$       | 5.7<br>2.5 | Ō | 8 0 |   | >> |
|---|-------|--------|-------------|--------------------|----------|------------|---|-----|---|----|
|   |       |        | >           |                    |          |            |   |     |   |    |
|   |       |        |             | Chin h             |          |            |   |     |   |    |
|   |       |        |             | Prominent of the   |          |            |   |     |   | 1  |
|   |       |        | SLIP PERM   | IOHONAN ATAS       | IALIAN   |            |   |     |   |    |
|   |       |        | DEIARAT DEN |                    |          |            |   |     |   |    |
|   |       |        | WILAYAH PE  | ERSEKUTUAN KUAL    | A LUMPUR |            |   |     |   |    |
|   |       |        | ARAS G -    | 6, RUMAH PERSEKI   | JTUAN,   |            |   |     |   |    |
|   |       |        | JALAN<br>50 | 678 KUALA LUMPU    | R        |            |   |     |   |    |
|   |       |        | WILAYAH PE  | ERSEKUTUAN KUAL    | 4 LUMPUR |            |   |     |   |    |
|   |       |        | E-MEL :     | tanahwila@ptgwp.g  | lov.my   |            |   |     |   |    |
|   |       |        |             |                    |          |            |   |     |   |    |
|   |       |        | SILA BAWA   | SLIP INI KETIKA BE | RURUSAN  |            |   |     |   |    |
|   |       |        |             |                    |          |            |   |     |   |    |
|   |       |        | 1610/67820  | 18000000           |          |            |   |     | 8 |    |

• Slip Permohonan dan Senarai Semak akan dipaparkan.

# KVSTB – Borang 19G

Slip Permohonan Atas Talian

Sila bawa siip ini berserta dengan borang permohonan yang lengkap dengan setem, cop atau tandatangan dan dokumen-dokumen dalam senarai semakan ke kaunter Pejabat Pengarah Tanah dan Galian Wilayah Persekutuan Kuala Lumpur untuk membuat perserahan manual dalam tempoh 300 hari dari tarikh permohonan atas talian - 27/08/2018

Sila cetak borang 14A, 16A, 16N, dalam kertas saiz A3 dan selainnya dalam kertas saiz A4.

| م ۵      | • t   <b>&gt;</b>                                                             | 1                                                                                    | of 2                                                                                            |                                                                                                    | +                                           | 100%                                                                                            | 3                                                                                                    | 5                                                                             | 1                                           | . \varTheta                                 | Di                      |         |
|----------|-------------------------------------------------------------------------------|--------------------------------------------------------------------------------------|-------------------------------------------------------------------------------------------------|----------------------------------------------------------------------------------------------------|---------------------------------------------|-------------------------------------------------------------------------------------------------|----------------------------------------------------------------------------------------------------|-------------------------------------------------------------------------------|---------------------------------------------|---------------------------------------------|-------------------------|---------|
|          |                                                                               |                                                                                      |                                                                                                 | Ka                                                                                                    | nun T                                       | anah Negara                                                                                     | 15                                                                                                    |                                                                               |                                             |                                             |                         |         |
|          |                                                                               |                                                                                      |                                                                                                 |                                                                                                    | Bor                                         | ang 19G                                                                                         |                                                                                                    |                                                                               |                                             |                                             |                         |         |
|          |                                                                               |                                                                                      |                                                                                                 |                                                                                                    | (Sek                                        | syen 325)                                                                                       |                                                                                                    |                                                                               |                                             |                                             |                         |         |
|          |                                                                               |                                                                                      | NOTIS M                                                                                         | ENARIK E                                                                                                    | BALI                                        | KAVEAT                                                                                          | PERSENDIRI                                                                                                    | AN                                                                            |                                             |                                             |                         |         |
|          | Kepada * <del>f</del>                                                         | <sup>D</sup> endaftar/                                                               | Pentadbir Ta                                                                                    | nah Wilaya                                                                                                    | h Pers                                      | ekutuan Kua                                                                                     | Ia Lumpur                                                                                                    |                                                                               |                                             |                                             | Di sini<br>masukkan     |         |
|          | Sa<br>di D, H<br>iaitu*orang<br>No<br>ini membu<br>Negara.<br>2. Sebaga<br>RM | aya D (Ka<br>(UALA I<br>g/ <del>badan/w</del><br>Folio No.<br>eri notis<br>iimana ya | d Pengenala<br>LUMPUR, '<br><del>/akil sendiriar</del><br>terhada<br>bahawa kam<br>ng dikehenda | n Baru: 5809<br>12456 WIL.<br><del>n bagi orang</del><br>ap *tanah/ <del>kep</del><br>ii ingin men<br>aki, saya mer | 909-08<br>AYAH<br>yang<br>senting<br>arik b | -4555) seora<br>PERSEKU<br>memasukka<br><del>jan</del> yang din<br>alik kaveat i<br>kakan bersa | ang warganegara<br>JTUAN KUALA<br>n Kaveat Sendiria<br>yatakan dalam jaa<br>tu di bawah Sek<br>ma ini fi yang dite | Malaysia ya<br>LUMPUR<br>an No.<br>dual di bawa<br>(syen 325 k<br>tapkan seba | ng ber<br>MAL<br>h ini, d<br>(anun<br>anyak | alamat<br>AYSIA<br>Jilid<br>lengan<br>Tanah | sebagaima<br>yang sesua | ia<br>I |
|          | Bertarikh (                                                                   | pada                                                                                 | . haribulan                                                                                     |                                                                                                    | 20                                          |                                                                                                 |                                                                                                    |                                                                               |                                             |                                             |                         |         |
| sorang ' | 19G aka                                                                       | an dip                                                                               | aparkan                                                                                         | ).                                                                                                    |                                             |                                                                                                 |                                                                                                    |                                                                               |                                             |                                             |                         |         |
|          |                                                                               |                                                                                      |                                                                                                 |                                                                                                    |                                             |                                                                                                 | D                                                                                                    |                                                                               |                                             |                                             |                         |         |
|          |                                                                               |                                                                                      |                                                                                                 |                                                                                                    |                                             |                                                                                                 |                                                                                                    |                                                                               |                                             |                                             |                         |         |

- yang telah mengaku kepada saya -
- (i) bahawa dia adalah cukup umur;
- (ii) bahawa dia adalah warganegara Malaysia;

Keluar

Di sini masukkan nama orang yang menyempumakan atau kenyataan "orang yang di namakan di etas".

• Klik butang Keluar.